Bundesamt für Gesundheit

Office fédéral de la santé publique

Ufficio federale della sanità pubblica

Uffizi federal da sanadad publica

Breve informazione concernente

il sistema di notifica delle forniture di stupefacenti

(art. 57 OStup) tramite Internet

(esempio fittizio: OSTRING-APOTHEKE - BERNA)

## 1. Indirizzo Internet per accedere al sistema

### • www.abeko.admin.ch

Il sistema funziona solo con un navigatore recente, ad esempio Explorer 5.5. Sulla pagina iniziale trova una rubrica "*impressum*", da cui potrà se del caso scaricare la versione più recente di Explorer o di Netscape.

# 2. Identificazione e password

Su domanda scritta (da inviare alla Signora I. Saurer, Sezione controllo e autorizzazioni, Divisione farmacia, 3003 Berna), l'UFSP le attribuisce una password.

- Il nome dell'utilizzatore (che può essere scritto indifferentemente con lettere maiuscole o minuscole) corrisponde al suo numero EAN-L; deve essere introdotto nel campo corrispondente.
- La password (che può essere scritta indifferentemente con lettere maiuscole o minuscole) viene fornita dall'UFSP e deve essere introdotta nel campo corrispondente.

Cliccare in seguito sul pulsante " Accedi "

In occasione della prima utilizzazione il sistema le chiede di modificare la sua password. Può inoltre cambiarla liberamente nel profilo d'utilizzatore quando lo desidera. Se dovesse perdere la password l'UFSP gliene fornirà un'altra.

## 3. Come notificare una fornitura di stupefacenti (art. 57 OStup) ?

- Cliccare sul pulsante " Nuova notifica "
- Compare una maschera nella quale deve indicare innanzitutto il destinatario della fornitura. Se conosce il suo numero EAN a memoria (poco probabile), basta introdurlo nel campo del numero EAN del destinatario. Altrimenti deve **cercare** il destinatario nella lista

Adresse postale: 3003 Berne Téléphone 031 323 87 11 Télécopie 031 323 87 89

Bureaux: Hess-Strasse 27e, 3097 Liebefeld

dei possibili destinatari. E' sufficiente digitare le prime lettere del suo nome nel campo "nome della ditta", ad esempio "Galex". Si ottiene allora l'elenco di tutti i destinatari che corrispondono al criterio di ricerca impiegato, ovvero nel caso in esempio:

| 🖉 Cerca ditta o persona - Microsoft Internet Explorer 💦 👘 📃 |                                       |                                      |         |         |         |     |  |
|-------------------------------------------------------------|---------------------------------------|--------------------------------------|---------|---------|---------|-----|--|
| Cerca ditta o persona Ricerca in corso. Prego attendere     |                                       |                                      |         |         |         |     |  |
| EAN                                                         |                                       | Nome<br>della ditta Galex<br>LBETYPE | [**]    |         |         |     |  |
| Località                                                    | [*]                                   | Cantone                              |         | •       |         |     |  |
| <u>Cerca</u>                                                | <u>Preferiti</u>                      | <u>Vuota</u>                         |         |         |         |     |  |
| SEARCH RESULTS                                              | (3)                                   |                                      |         |         |         |     |  |
| EAN                                                         | Nome della ditta                      | Località                             | Cantone | BBETYPE | LBETYPE |     |  |
| 7601001000155                                               | Galexis AG<br>Pharm. Produkte en Gros | Zürich-Mülligen                      | ZH      | 1       | КАТ3    | 🖌 🚹 |  |
| 7601001000100                                               | Galexis AG<br>Zentraler Einkauf       | Schönbühl-Urtenen                    | BE      | 1       | KAT3    | 🖌 ᡀ |  |
| 7601001000131                                               | Galexis SA                            | Ecublens VD                          | VD      | 1       | KAT3    | 🖌 ᡀ |  |
|                                                             |                                       |                                      |         |         |         |     |  |
|                                                             |                                       |                                      |         |         |         |     |  |
|                                                             |                                       |                                      |         |         |         |     |  |
|                                                             |                                       |                                      |         |         |         |     |  |
|                                                             |                                       |                                      |         |         |         |     |  |
|                                                             |                                       |                                      |         |         |         | 7   |  |

- Può selezionare, per esempio, la ditta Galexis SA di Ecublens cliccando sul pulsante v per una scelta isolata oppure sul pulsante F per aggiungere questo destinatario alla lista dei suoi preferiti (potendo quindi selezionarlo con maggiore facilità in futuro).
- La data del giorno viene indicata automaticamente nella notifica, ma può essere modificata, se necessario.
- In seguito bisogna indicare lo stupefacente fornito. Se conosce il suo numero EAN a memoria (poco probabile), basta introdurlo nel campo del numero EAN dell'articolo. Altrimenti deve cercare l'articolo interessato nella lista dei prodotti (sostanze e preparati). E' sufficiente digitare le prime lettere del suo nome nel campo "descrizione", ad esempio "Valor". Si ottiene allora l'elenco di tutti i prodotti che corrispondono al criterio di ricerca impiegato, ovvero nel caso in esempio:

| Search Article - Microsoft Internet Explorer       |                    |          |
|----------------------------------------------------|--------------------|----------|
| Cerca articolo Ricerca in corso. Prego attendere   |                    | <u> </u> |
| Numero EAN dell`articolo Descrizione Valor         |                    | [**]     |
| Quantità/Confezione                                |                    |          |
| Cerca Preferiti Vuota   SEARCH RESULTS (12)        |                    |          |
| Numero EAN Descrizione                             | Quantità/Confezion | e        |
| 7680385840496 VALORON Ampullen 100mg/2ml (5 Amp.)  | 5                  | 🟑 ᡀ      |
| 7680385840229 VALORON Ampullen 100mg/2ml (10 Amp.) | 10                 | 🖌 🖬 👘    |
| 7680385840304 VALORON Ampullen 100mg/2ml (50 Amp.) | 50                 | 🖌 🖬      |
| 7680385850105 VALORON Kapseln 50mg (10 Kps.)       | 10                 | 🖌 🖬      |
| 7680385850297 VALORON Kapseln 50mg (20 Kps.)       | 20                 | 🖌 🖬      |
| 7680385850372 VALORON Kapseln 50mg (100 Kps.)      | 100                | 🖌 🖬      |
| 7680385850457 VALORON Kapseln 50mg (500 Kps.)      | 500                | 🖌 🖬      |
| 7680385870134 VALORON Tropfen 1g/10ml (1 Flasche)  | 1                  | 📈 🖬      |
| 7680385870219 VALORON Tropfen 2g/20ml (1 Flasche)  | 1                  | 🗸 ᡀ 📃    |
| 7680385870486 VALORON Tropfen 2g/20ml (5 Flaschen) | 5                  | 🖌 T.     |
| 7680385860173 VALORON Zäpfchen 75mg (5 Supp.)      | 5                  |          |

- Può selezionare, per esempio, VALORON gocce 2g/20ml (5 flaconi) cliccando sul pulsante per una scelta isolata oppure sul pulsante per aggiungere questo articolo alla lista dei suoi preferiti (potendo quindi selezionarlo con maggiore facilità in futuro).
- Introduca quindi il numero di confezioni o il quantitativo che deve essere notificato, ad esempio 3.
- L'informazione "genere di fornitura normale" figura automaticamente nella notifica. Se necessario, può modificare il genere di fornitura (eliminazione, ecc.).

La notifica così introdotta si presenta come segue:

| 🛎 Abeko - Microsoft Internet E                   | xplorer                                          |                   |                  |                               |                        | _ 8 ×                     |
|--------------------------------------------------|--------------------------------------------------|-------------------|------------------|-------------------------------|------------------------|---------------------------|
| <u>D</u> atei <u>B</u> earbeiten <u>A</u> nsicht | <u>F</u> avoriten E <u>x</u> tras <u>?</u>       |                   |                  |                               |                        | <b>11</b>                 |
| Juriuck → → Juriuck → Vorwärts →                 | Abbrechen Aktualisieren Startseite               | Suchen Favoriten  | I Verlauf        | ∐ <b>- A</b> -<br>⊡Mail Größe | 🗐 🕅<br>Drucken Bearbei | en Messenger              |
| Adresse 🙋 http://www.abeko.ad                    | lmin.ch/ApplMenu.asp                             |                   |                  |                               |                        | 🖌 🔗 Wechseln zu 🗍 Links 🎽 |
| Ufficio federale<br>della sanità pubblica        | Nuova notifica<br>Bom Barbara                    |                   |                  |                               |                        | <u>A</u>                  |
|                                                  | Destinatario <u>Cerca</u>                        |                   |                  |                               |                        |                           |
|                                                  | Numero EAN del destinatario                      | 7601001000131     |                  |                               |                        |                           |
|                                                  | Nome della ditta                                 | Galexis SA        |                  |                               |                        |                           |
| <u>Nuova notifica</u>                            | Località                                         | Ecublens VD       |                  |                               |                        |                           |
|                                                  | Data della fornitura                             |                   |                  |                               |                        |                           |
| Modificare una notifica                          | Giorno/Mese/Anno                                 | 10 💌 7 💌 20       | 01 💌             |                               |                        |                           |
| Traemettere la potifica                          | Articolo <u>Cerca</u>                            |                   |                  |                               |                        |                           |
| all'UFSP                                         | Numero EAN dell`articolo                         | 7680385870486     |                  |                               |                        |                           |
|                                                  | Descrizione                                      | VALORON Tropfen 2 | g/20ml (5 Flasch | en); 5                        |                        |                           |
| Profilo d'utilizzatore                           | Numero di confezioni o quantità<br>(per es. 3.6) | 3                 |                  |                               |                        |                           |
|                                                  | Informazioni supplementari                       |                   |                  |                               |                        |                           |
|                                                  | Genere di fornitura Norma                        | ale 🔽 Oss         | ervazioni        |                               | ]                      |                           |
| <u>Esci</u>                                      |                                                  |                   |                  |                               |                        |                           |
|                                                  | <u>Salva</u>                                     | <u>Vuota</u>      | ]                |                               |                        |                           |
|                                                  |                                                  |                   | -                |                               |                        |                           |
| Ното                                             |                                                  |                   |                  |                               |                        |                           |
| Help                                             |                                                  |                   |                  |                               |                        |                           |
| Impressum                                        |                                                  |                   |                  |                               |                        |                           |
|                                                  |                                                  |                   |                  |                               |                        |                           |
|                                                  |                                                  |                   |                  |                               |                        |                           |
|                                                  |                                                  |                   |                  |                               |                        |                           |
|                                                  |                                                  |                   |                  |                               |                        | <b>_</b>                  |
| http://www.abeko.admin.ch/Nev                    | wDelivery.asp                                    |                   |                  |                               | 🐙 Loka                 | les Intranet              |

- Il nome del responsabile della farmacia o della ditta viene indicato automaticamente. Nel caso della Ostring-Apotheke di Berna (l'esempio fittizio utilizzato in questa istruzione) il responsabile è stato chiamato BORN (cognome) Barbara (nome).
- Se tutti i dati sono corretti, registrare la notifica cliccando sul pulsante "<u>Salva</u>".
- La ricevuta che le viene rilasciata si presenta come segue:

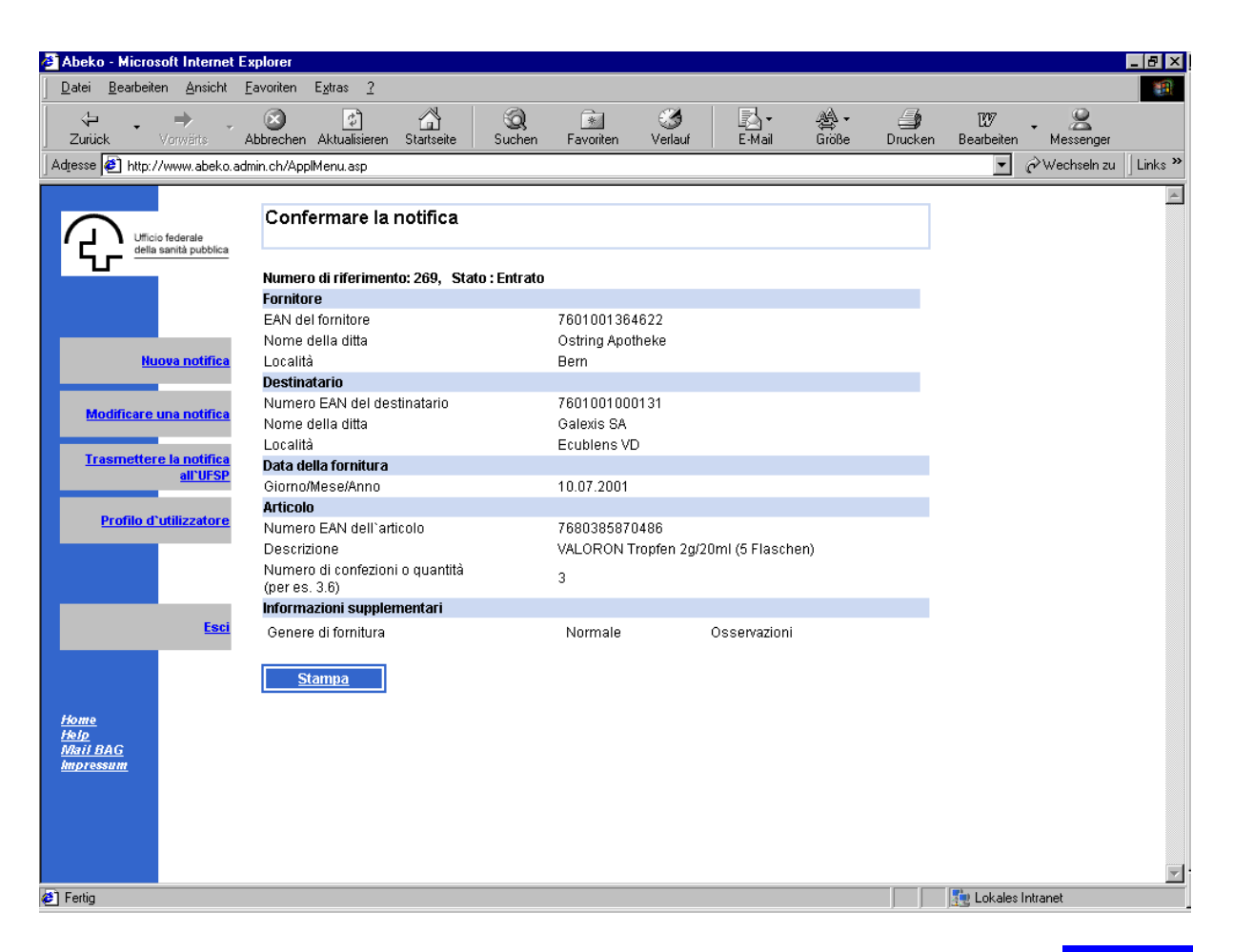

- La notifica può essere stampata cliccando sul pulsante "Stampa".
- Il sistema attribuisce automaticamente alla notifica un numero di riferimento e uno "statuto" (nella fattispecie "entrato").

#### Utilizzazione dei preferiti

Se i destinatari sono sovente gli stessi, l'impiego dei preferiti permette di guadagnare tempo. A questo scopo, quando effettua una ricerca memorizzi il destinatario identificato nella banca dati nel suo elenco personale dei preferiti, cliccando sul pulsante "F". In occasione della ricerca successiva ritroverà questo destinatario fra i preferiti e potrà selezionarlo semplicemente cliccando sul pulsante "

Può procedere analogamente per gli articoli che fornisce frequentemente.

Per eliminare un destinatario o un articolo dall'elenco dei preferiti basta cliccare di nuovo sul pulsante "<mark>F</mark>".

### 4. Comme modificare una notifica?

Le notifiche entrate, inviate all'UFSP ma non ancora lette dall'UFSP, possono essere corrette come segue:

- Cliccare sul pulsante " Modificare una notifica "
- Scegliere la notifica da correggere cliccando sul pulsante "Cerca "
- Cliccare sull'icona "lente" per selezionare la notifica da correggere.
- Modificare i dati da correggere e salvarli come in precedenza.

#### 5. Inviare le notifiche all'UFSP

Le notifiche che hanno lo statuto "entrato" devono essere inviate all'UFSP come segue:

- Cliccare sul pulsante " Inviare le notifiche all'UFSP "
- Una maschera di controllo le permette di vedere tutte le notifiche salvate. Se tutto è corretto cliccare sul pulsante Trasmetti tutte le notifiche all'UFSP "

Ottiene una ricevuta sotto forma del messaggio "Tutti i movimenti sono stati notificati all'UFSP".

## 6. Profilo d'utilizzatore

Può consultare e se del caso modificare i dati (compresa la password) che figurano nel suo profilo d'utilizzatore.

Cliccare sul pulsante " Profilo d'utilizzatore "

| 🕗 Abeko - Microsoft Internet E                   | xplorer                         |                    |                          |               |                   |              |                    |                  | _ 8 ×    |
|--------------------------------------------------|---------------------------------|--------------------|--------------------------|---------------|-------------------|--------------|--------------------|------------------|----------|
| <u>D</u> atei <u>B</u> earbeiten <u>A</u> nsicht | <u>Favoriten Extras ?</u>       |                    |                          |               |                   |              |                    |                  | -        |
| Zurück Vorwärts                                  | Abbrechen Aktualisier           | en Startseite Such | ) 💉<br>hen Favoriten     | Verlauf E-Mai | r A∰ ▼<br>I Größe | )<br>Drucken | 1297<br>Bearbeiten | • 🙎<br>Messenger |          |
| Adresse 🛃 http://www.abeko.ac                    | dmin.ch/ApplMenu.asp            |                    |                          |               |                   |              | •                  | ∂Wechseln zu     | Links »  |
| Ufficio federale<br>della sanità pubblica        | Profilo d`utili<br>Born Barbara | zzatore            |                          |               |                   |              |                    |                  | A        |
|                                                  | Utilizzatore                    | 7601001364622      | Gruppo di<br>utilizzator | USER1         |                   |              |                    |                  |          |
|                                                  | Password                        | *****              |                          |               |                   |              |                    |                  |          |
| Nuova notifica                                   | Lingua                          |                    | Pagine                   | 20            |                   |              |                    |                  |          |
| Modificare una notifica                          | Titolo                          | Frau               |                          |               |                   |              |                    |                  |          |
| Trasmettere la notifica                          | Nome                            | Barbara            | Cognome                  | Born          |                   |              |                    |                  |          |
| all'UFSP                                         | Telefono                        | 031 922 34 56      | Fax                      | 031 922       | 34 57             |              |                    |                  |          |
| Profilo d'utilizzatore                           | E-Mail                          | barbara.born@blu   | iewin.ch                 |               |                   |              |                    |                  |          |
|                                                  | Salva                           |                    |                          |               |                   |              |                    |                  |          |
|                                                  | <u></u>                         |                    |                          |               |                   |              |                    |                  |          |
| Esci                                             |                                 |                    |                          |               |                   |              |                    |                  |          |
|                                                  |                                 |                    |                          |               |                   |              |                    |                  |          |
|                                                  |                                 |                    |                          |               |                   |              |                    |                  |          |
| Home<br>Helo                                     |                                 |                    |                          |               |                   |              |                    |                  |          |
| Mail BAG<br>Impressum                            |                                 |                    |                          |               |                   |              |                    |                  |          |
|                                                  |                                 |                    |                          |               |                   |              |                    |                  |          |
|                                                  |                                 |                    |                          |               |                   |              |                    |                  |          |
|                                                  |                                 |                    |                          |               |                   |              |                    |                  |          |
| E Fertig                                         |                                 |                    |                          |               |                   |              | 🜆 Lokales          | ntranet          | <u>*</u> |

### 7. Ha ancora domande?

I collaboratori dell'UFSP e il suo farmcista cantonale sono volentieri a sua disposizione

Mail: <u>autorisation.narco@bag.admin.ch</u> Numero di telefono dell'UFSP: **031 324 91 87 / 031 324 91 90** 

\* \* \*